13.00078-01 34 01-1-ЛУ

# МНОГОУРОВНЕВАЯ СИСТЕМА ПРОГРАММНОГО ДИАГНОСТИРОВАНИЯ вычислительного комплекса см 1700 (мспд)

ПРОГРАММА "ЭКСПРЕСС-ПРОВЕРКИ"

РУКОВОДСТВО ОПЕРАТОРА

13.00078-01 34 01-5

ЛИСТОВ 19

OldPC.su

2173

музей компьютеров

1987

ПЕРВ.ПРИМЕН. 13.00078-01 ЛИТЕРА О

## АННОТАЦИЯ

В ДАННОЙ ЧАСТИ РУКОВОДСТВА ПРИВЕДЕНО ОПИСАНИЕ ПРОЦЕДУРЫ БЫСТРОЙ ПРОЗЕРКИ ВЫЧИСЛИТЕЛЬНОГО КОМПЛЕКСА СМ 1700. ПРОВЕРКА ОСУЩЕСТВЛЯЕТСЯ БЕЗ ВМЕШАТЕЛЬСТВА ОПЕРАТОРА ИЛИ ПО УПРОЩЕННОМУ ДИАЛОГУ, С ИСПОЛЬЗОВАНИЕМ ДИАГНОСТИЧЕСКИХ ПРОГРАММ И МИКРОПРОГРАММ.

## СОДЕРЖАНИЕ

| 1. HA3         | НАЧЕНИЕ  | ПРОГРАММ  | 16        |                   | <br>                      | 4  |
|----------------|----------|-----------|-----------|-------------------|---------------------------|----|
| 2. УСЛ         | овия вы  | полнения  |           | •                 | <br>                      | 4  |
| 2.1.           | ABTOMATI | ИЧЕСКИЙ Р | ЕЖИМ      |                   | <br>* - • • • • • • • •   | 4  |
| 2.2.           | РЕЖИМ ДІ | ИАЛОГА    |           |                   | <br>                      | 5  |
| 3. выл         | олнение  | NPOFPAME  | Ы         |                   | <br>•••••                 | 6  |
| 3.1.           | ABTOMATI | ИЧЕСКИЙ Р | •ЕЖИМ     |                   | <br>                      | 6  |
| 3.2.           | РЕЖИМ ДІ | ИАЛОГА    |           |                   | <br>                      | 7  |
| 3.2.1.         | BNPOD    | A         |           |                   | <br>                      | 9  |
| 3.2.2.         | BNSCP    | 8         |           |                   | <br>                      | 10 |
| 3.2.3.         | 8820P    | c         |           |                   | <br>•••••                 | 11 |
| 3.2.4.         | 8850P    | D         | •••••     | • • • • • • • • • | <br>                      | 12 |
| 4 <b>.</b> COO | БЩЕНИЯ ( | ONEPATOPY | ′ <b></b> |                   | <br>••••                  | 16 |
| 4-1-           | ABTOMATI | ИЧЕСКИЙ Р | ежим      |                   | <br>• • • • • • • • • • • | 16 |
| 4.2.           | РЕЖИМ ДІ | ИАЛОГА    |           |                   | <br>                      | 17 |

#### 1. НАЗНАЧЕНИЕ ПРОГРАММЫ

ПРОГРАММА "ЭКСПРЕСС-ПРОВЕРКА" ЯВЛЯЕТСЯ СПЕЦИАЛЬНОЙ УПРАВЛЯФЩЕЙ ПРОГРАММОЙ, ПОЗВОЛЯЮЩЕЙ **AXE** МАЛОКВАЛИФИЦИРОВАННОМУ ПОЛЬЗОВАТЕЛЮ ВЫПОЛНИТЬ НА МИКРО- И МАКРОУРОВНЯХ ТЕСТИРОВАНИЕ КОМПЛЕКСА СМ 1700. ДАННАЯ ПРОГРАММА МОЖЕТ ВЫПОЛНЯТСЯ В ОДНОМ ИЗ ДВУХ РЕЖИМОВ: - 8 АВТОМАТИЧЕСКОМ РЕЖИМЕ, КОГДА ВМЕШАТЕЛЬСТВО ПОЛЬЗОВАТЕЛЯ НЕ ТРЕБУЕТСЯ» И В РЕЖИМЕ ИЛАЛОГА» ЛШЕ ПОЛЬЗОВАТЕЛЬ ВЫБИРАЕТ ОДИН ИЗ ПРЕДЛАГАЕМЫХ ПУТЕЙ ВЫПОЛНЕНИЯ ДИАГНОСТИРОВАНИЯ . . . КОМПЛЕКСА. З ОТСУТСТВИИ КАКИХ-ЛИБЭ ПРЕДПОЛОЖЕНИИ ОБ ОШИБКЕ/ ПРОГРАММА "ЭКСПРЕСС-ПРОВЕРКИ", ЯВЛЯЕТСЯ САМЫМ ПРОСТЫМ - M--УДОБНЫМ СРЕДСТВОМ ЗАПУСКА И ВЫПОЛНЕНИЯ ОСНОВНЫХ МИКРО-• МАКРОДИАГНОСТИЧЕСКИХ ПРОГРАММЬ -

2. УСЛОВИЯ ВЫПОЛНЕНИЯ ПРОГРАММЫ

. . .

. . .

. .

#### 2.1. АВТОМАТИЧЕСКИЙ РЕЖИМ

ДЛЯ ПРОВЕДЕНИЯ ДИАГНОСТИРОВАНИЯ С ПОМОЩЬЮ ПРОГРАММЫ "Экспресс-провёрки" в автоматическом режиме минимальная Конфигурация комплекса должна-вклюмать:

1) КЛАСТЕР ЦП С 512 КБ ОПЕРАТИВНОЙ ПАМЯТИ;

2) КОМБИНИРОВАННЫЙ МУЛЬТИПЛЕССОР;

внутреннии контроллер диссов;

4) НАКОПИТЕЛЬ НА КАССЕТНОЙ МАГНИТНОЙ ЛЕНТЕ;

5) СИСТЕМНЫЙ ДИСК НА УТРОЙСТВЕ DMAU;

АИАГНОСТИЧЕСКИЙ ДИСК НА УСТРОИСТВЕ DMA1;

7) КАССЕТНАЯ ЛЕНТА С МИКРОКОДОМ ЦП НА ФО1;

8) КАССЕТНАЯ ЛЕНТА С МИКРОДИАГНОСТИКОЙ НА ООО.

В АВТОМАТИЧЕСКОМ РЕЖИМЕ ПОСЛЕДОВАТЕЛЬНО ВЫПОЛНЯЩАТСЯ

СЛЕДУЮЩИЕ ПРОВЕРКИ:

1) ДИАГНОСТИРОВАНИЕ ЦП, ОПЕРАТИВНОЙ ПАМЯТИ, FPA — НА Уровне микродиагностики;

2) ДИАГНОСТИРОВАНИЕ ИНТЕГРИРОВАННОГО КОНТРОЛЛЕРА ДИСКОВ На уровне микродиагностики;

3) ПРОВЕРКА ОСНОВНОГО НАБОРА ИНСТРУКЦИИ ДИАГНОСТИЧЕСКОЙ Программой 4-го уровня ЕVKAA;

4) ЗАГРУЗКА ДИАГНОСТИЧЕСКОГО СУПЕРВИЗОРА;

5). ДИАГНОСТИРОВАНИЕ КОМБИНИРОВАННОГО МУЛЬТИПЛЕКСОРА И Интегрированного контроллера дисков на макроуровне.

2.2. РЕЖИМ ДИАЛОГА

ДЛЯ ПРОВЕДЕНИЯ ДИАГНОСТИРОВАНИЯ С ПОМОЩЬЮ ПРОГРАММЫ "Экспресс-проверки" в режиме диалога минимальная конфигурация комплекса должна включать:

1) КЛАСТЕР ЦП И 512 КБ ОПЕРАТИВНОЙ ПАМЯТИ;

2) ИНТЕГРИРОВАННЫЙ КОНТРОЛЛЕР ДИСКОВ;

3) НАКОПИТЕЛЬ НА КАССЕТНОЙ МАГНИТНОЙ ЛЕНТЕ;

4) СИСТЕМНЫЙ ДИСК НА УСТРОЙСТВЕ DMAD;

5) ДИАГНОСТИЧЕСКИЙ ДИСК НА УСТРОЙСТВЕ ДМА1;

6) КАССЕТА С МИКРОКОДОМ ЦП НА DD1;

7) КАССЕТА С МИКРОДИАГНОСТИКОЙ НА DDO.

#### 3. ВЫПОЛНЕНИЕ ПРОГРАММЫ

#### 3.1. АВТОМАТИЧЕСКИЙ РЕЖИМ

ВЫПОЛНЕНИЕ ПРОГРАММЫ "ЭКСПРЕСС-ПРОВЕРКИ" НЕ ТРЕБУЕТ Змешательства оператора. Запусс программы выполняется консольной командой >>>t. Для выполнения программы "Экспресс-проверки" необходимо:

1) УСТАНОВИТЬ КАССЕТУ С СИСТЕМНЫМ МИКРОКОДОМ НА Консольное устройство ввода DD17

2) УСТАНОВИТЬ КАССЕТУ С МИКРОДИАГНОСТИКОЙ НА КОНСОЛЬНОЕ Устроиство ввода DDD;

3) УСТАНОВИТЬ В РЕЖИМ "ON LINE" ДИАГНОСТИЧЕСКИЙ ДИСК НА Устройство DMA1;

4) УСТАНОВИТЬ В РЕЖИМ "ON LINE" СИСТЕМНЫЙ ДИСК НА Устройство DMAO;

5) ПЕРЕЙТИ В КОНСОЛЬНЫЙ РЕЖИЧЭ

6) ЗАПУСТИТЬ ПРОГРАММУ "ЭКСПРЕСС-ПРОВЕРКИ" КОМАНДОИ TEST (>>>T).

ПРОГРАММА "ЭКСПРЕСС-ПРОВЕРКИ". В АВТОМАТИЧЕСКОМ РЕЖИМЕ Выполняет диагностирование дисков без разрушения данных, сформированных в системе мос вп. Если на дисках имеются структуры данных, сформированные в отличной от мос вп системе, необходимо установить задиту данных дисков.

3.2. РЕЖИМ ДИАЛОГА

ДЛЯ ПОДГОТОВКИ КОМПЛЕКСА К ВЫПОЛНЕНИЮ ПРОГРАММЫ "Экспресс-проверки" в режиме диалога необходимо выполнить следующее:

1) УСТАНОВИТЬ КАССЕТУ С СИСТЕМНЫМ МИКРОКОДОМ НА Консольное устройство звода DD1;

2) УСТАНОВИТЬ КАССЕТУ С МИКРОДИАГНОСТИКОЙ НА КОНСОЛЬНОЕ Устройство ввода DDO;

3) УСТАНОВИТЬ В РЕЖИМ "ON LINE" ДИАГНОСТИЧЕСКИЙ ДИСК НА Устройство DMA17

4) УСТАНОВИТЬ В РЕЖИМ "ON LINE" СИСТЕМНЫЙ ДИСК НА Устройство DMAO;

5) ПЕРЕЙТИ В КОНСОЛЬНЫЙ РЕЖИМ;

6) ЗАПУСТИТЬ ПРОГРАММУ "ЭКСПРЕСС-ПРОВЕРКИ" КОМАНДОЙ Test/Menu (>>>t/m <bk>).

ЗАПУСК ПРОГРАММЫ "ЭКСПРЕСС-ПРОВЕРКИ" МОЖЕТ ВЫПОЛНЯТЬСЯ Тремя способами:

1) ВЫПОЛНИТЬ "ЭКСПРЕСС-ПРОВЕРКУ" В АВТОМАТИЧЕСКОМ РЕЖИМЕ, ПРИ УСПЕШНОМ ЗАВЕРШЕНИИ КОТОРОЙ, ПРОГРАММА "ЭКСПРЕСС-ПРОВЕРКИ" ПЕРЕХОДИТ К РЕЖИМУ ДИАЛОГА АВТОМАТИЧЕСКИ;

2) ЗАПУСТИТЬ ПРОГРАММУ "ЭКСПРЕСС-ПРОВЕРКИ" КОМАНДОЙ Test/Menu (>>>t/m <bk>);

3) ПОД УПРАВЛЕНИЕМ ДИАГНОСТИЧЕСКОГО СУПЕРВИЗОРА Командой Crd:

DS> CRD <BK>

ПЕРЕД ЭТОЙ КОМАНДОЙ МОЖНО УСТАНОВИТЬ ФЛАГ TRACE Командой:

DS> SET CRD/TRACE <BX>

ПРИ ВЫПОЛНЕНИИ "ЭКСПРЕСС-ПРОЗЕРКИ" В РЕЖИМЕ ДИАЛОГА» С УСТАНОВЛЕННЫМ ФЛАГОМ TRACE» НА КОНСОЛЬНОМ ТЕРМИНАЛЕ БУДУТ Распечатываться все команды диатностического супервизора» Выполняемые при загрузке и запуске диагностических программ. Во всех трех случаях на консольном терминале печатается

COOБЩЕНИЕ: CUSTOMER RUNNABLE DIAGNOSTIC PACKAGE (ПАКЕТ ДИАГНОСТИКИ, ВЫПОЛНЯЕМОЙ ПЭЛЬЗОВАТЕЛЕМ)

VERSION 1.1

(BEPCMR 1.1)

\*\*\*\* BEGIN CM 1/00 MENU TEST \*\*\*\*

(НАЧАЛО ТЕСТИРОВАНИЯ СМ 1700 В РЕКИМЕ МЕНЮ) Type the ctrl key and the c key (Годетнер) at

ANY TIME TO INTERRUPT MENU TEST PROCESSING

(ДЛЯ ПРЕРЫВАНИЯ ВЫПОЛНЕНИЯ МЕНЮ ТЕСТА В ПРОИЗВОЛЬНЫЙ

МОМЕНТ ОДНОВРЕМЕННО НАЖМИТЕ КЛАВИВИ CTRL И СЭ

CM 1700 HARDWARE IDENTIFICATION - RUN TIME = 00:30 MINUTES Please wait...

СОПРЕДЕЛЕНИЕ КОНФИГУРАЦИИ ОБОРУДОЗАНИЯ СМ 1700 - ВРЕМЯ

PA50TH = 00:30 MNHYT

ПОЖАЛУЙСТА ЖДИТЕ...)

CM 1700 HARDWARE IDENTIFICATION COMPLETE

(ОПРЕДЕЛЕНИЕ КОНФИГУРАЦИИ ОБОРУДОЗАНИЯ ЗАВЕРШЕНО)

MAIN MENU - FUNCTIONAL TEST

(ГЛАЗНОЕ МЕНЮ ФУНКЦИОНАЛЬНОГО ТЕСГИРОВАНИЯ)

A = EXIT MENU TEXT

(A = 3ABEPUNTS MEHD TECT)

- B = PRINT LIST OF IDENTIFIED SYSTEM HARDWARE AND SUPPORT STATUS
- (З = ВыВЕСТИ СОСТАВ ОБОРУДОВАНИЯ СИСТЕМЫ И СТАТУС Обеспечения)
- C = PRINT PREPARATION REQUIRED FOR TEST OF SUPPORTED HARDWARE
- (С = ВЫВЕСТИ ТРЕБОВАНИЯ О ПОДГОТОВКЕ УСТРОЙСТВ ДЛЯ Проверки)
- D = SELECT AND TEST ONE, OR ALL SUPPORTED HARDWARE
- (D = ВЫБОР ДЛЯ ПРОВЕРКИ ОДНОГО ИЛИ ВСЕХ ПРОВЕРЯЕМЫХ Устройств)

ТУРЕ ONE OF THE ABOVE (FOR EXAMPLE, A), AND PRESS RETURN (задайте один из приведенных символов (например, A) и нажмите клавищу «Return»)

ENTER MAIN MENU CHOICE:

(ВВЕДИТЕ ВАРИАНТ ГЛАВНОГО МЕНЮ:)

РЕЖИМ ДИАЛОГА ПРОГРАММЫ "ЭКСПРЕСС-ПРОВЕРКИ" СОСТОИТ ИЗ Двух частей "Main Menu" и "test Menu".

В "МАІN MENU" ПОЛЬЗОВАТЕЛЬ МОЖЕТ ПОЛУЧИТЬ Дополнительную информацию о составе оборудования комплекса, о порядке подготовки оборудования, о возможных вариантах запуска отдельных тестов или может отказаться от продолжения диагностирования, перехода в консольный режим.

3.2.1. BUEOP A

ЕСЛИ В ОТВЕТ НА ЗАПРОС ВВЕСТИ СИМВОЛ А: Enter Main Menu Choise: A (введите вариант главного меню: A) то будет завершено выполнение программы

"ЭКСПРЕСС-ПРОВЕРКИ", И СИСТЕМА ПЕРЕИДЕТ В КОНСОЛЬНЫЙ РЕЖИМ: СМ 1700 МЕЛИ TEST STOPPED BY OPERATOR (СМ 1700 РЕЖИМ МЕНЮ ОСТАНОВЛЕН ОПЕРАТОРОМ) \*\*\*\*END OF СМ 1700 MENU TEST\*\*\*\* (\*\*\*\*КОНЕЦ РЕЖИМА МЕНЮ ДЛЯ СМ 1703\*\*\*\*) RETURNING TO СМ 1700 CONSOLE, WAIT FOR ">>>" PROMPT (903ВРАЩЕНИЕ К РЕЖИМУ КОНСОЛИ СМ 1700, ЖДИТЕ ПОДСКАЗКУ >>>)

202 PC=00000000

>>>

3.2.2. BNEOP B

ЕСЛИ В ОТВЕТ НА ЗАПРОС УКАЗАГЪ СИМВОЛ В:

ENTER MAIN MENU CHOISE: B

ТО ОПЕРАТОРУ БУДЕТ ВЫДАНО СООБЩЕНИЕ ТИПА:

| HARDWARE | GENERIC | SUPPORT    |
|----------|---------|------------|
| NAME     | NAME    | STATUS     |
|          |         |            |
|          |         |            |
| CONSOLE  | CSAD    | NO SUPPORT |
| DW730    | Ð WO    | NO SUPPORT |
| RB730    | DQA     | NO SUPPORT |
| KA730    | KAU     | SUPPORTED  |
| RKO6     | DQAZ    | SUPPORTED  |
| RK U6    | DQA3    | SUPPORTED  |
| RKU6     | DQAO    | SUPPORTED  |

| RKD6   | DQA1 | SUPPORTED |
|--------|------|-----------|
| DMF32S | XGAO | SUPPORTED |
| DMF32A | TXA  | SUPPORTED |
| DMF32P | LCA  | SUPPORTED |

И ВЫПОЛНЯЕТСЯ ВОЗЭРАТ К ДИАЛОГУ ГЛАВНОГО МЕНЮ

MAIN MENU - FUNCTIONAL TEST

-----

- A = EXIT MENU TEST
- B = PRINT LIST OF INDENTIFIED SYSTEM HARDWARE AND SUPPORT STATUS
- C = PRINT PREPARATION REQUIRED FOR TEST OF SUPPORTED HARDWARE
- D = SELECT AND TEST ONE, OR ALL SUPPORTED HARDWARE Type one of the above (for example, a), and press Return

3.2.3. SNEOP C

ЕСЛИ В ОТВЕТ НА ЗАПРОС УКАЗАТЬ СИМВОЛ С

ENTER MAIN MENU CHOISE: C

ТО ОПЕРАТОР ПОЛУЧИТ СООБЩЕНИЕ ТИПА:

HARDWARE: KA730, DMF328, DMF32A, DMF32P

(УСТРОЙСТВО:)

PREPARATION: 1. NO HARDWARE TEST PRERARATION REQUIRED. (ПОДГОТОВКА: 1. НЕ ТРЕБУЕТ ПОДГОТОВКИ ДЛЯ ПРОЗЕРКИ) HARDWARE: RKO6 (устойство:)

PREPARATION: 1. INSERT DISK CARTRIDGE IN DRIVE. DISK MAY

CONTAIN USEAWLE DATA.

(ПОДГОТОВКА: 1. УСТАНОВИТЕ КАССЕТУ С ДИСКОМ НА

УСТРОЙСТВО. ДИСК МОЖЕТ СОДЕРЖАТЬ ПОЛЕЗНЫЕ Данные)

2. PUSH IN "LOAD" SWETCH.

КНАЖМИТЕ "LOAD" ПЕРЕКЛЮЧАТЕЛЬ)

5. PUSH OUT "WRITE PROT" SWITCH (NOT LIGHTED).

COTORMUTE "WRITE PROT" ПЕРЕКЛЮЧАТЕЛЬ (НЕ Должен гореть))

4. WAIT FOR "READY" INDICATOR TO LIGHT.

(MANTE, KOLAA NHANGATOP "READY" SALOPNICS)

-----

MAIN MENU - FUNCTIONAL TEST

-------

- A = EXIT MENU TEST
- B = PRINT LIST OF IDENTIFIED SYSTEM HARDWARE AND SUPPORT STATUS
- C = PRINT PREPARATION REQUIRED FOR TEST OF SUPPORTED HARDWARE

D = SELECT AND TEST ONE, OR ALL SJ@PORTED HARDWARE

TYPE ONE THE ABOVE (FOR EXAMPLE, A), A AND PRESS RETURN

3.2.4. BW60P D

ЕСЛИ В ОТВЕТ НА ЗАПРОС УКАЗАТЬ СИМВОЛ D:

ENTER MAIN MENU CHOISE: D

ТО ОПЕРАТОРУ БУДЕТ ВЫДАНО СООБЩЕНИЕ ТИПА:

TEST MENU

-----------

A1 = KA730 CPU KAD

 B1
 =
 RK06
 DISK
 DGM2

 B2
 =
 RK06
 DISK
 DMA3

 B3
 =
 RK06
 DISK
 DQM0

 B4
 =
 RK06
 DISK
 DMA1

C1 = DMF32S COMM. XGAD C2 = DMF32A COMM. TXA C3 = DMF32P COMM. LCA

D1 = TEST ALL OF ABOVE SUPPORTED HARDWARE

ТҮРЕ ONE THE (FOR EXAMRLE, A1), AND PRESS RETURN TO START TESTING (ЗАДАТЬ ОДИН ИЗ СИМВОЛОВ (НАПРИМЕР А1), И НАЖАТЬ КЛАВИШУ

(ЭКДИТЬ ОДИЯ ИЗ СИЛОСЛОВ (ПКП/ИАСТ КТУУ И НАЖАТЬ КЛАВИШ)
(RETURN> ДЛЯ СТАРТА ТЕСТИРОВАНИЯ)

В ЭТОМ СЛУЧАЕ ПРОГРАММА "ЭКСПРЕСС-ПРОВЕРКИ" ПЕРЕХОДИТ К Части test menu- в которой пользователь выбирает для диагностирования одно из устройств или все перечисленные устройства:

ПРИМЕР.

ENTER TEST MENU CHOISE: C1

TYPE THE CTRL KEY AND THE C KEY (TOGETHER)

AT ANY TIME TO INTERRUPT FUNCTIONAL TESTING

\*\*\*\*\*\*\* BEGIN FUNCTIONAL TESTING \*\*\*\*\*\*\*\* RUN TIME = 01:00 MINUTES (\*\*\*\*\* НАЧАЛО ФУНКЦИОНАЛЬНОЙ ПРОВЕРКИ \*\*\*\*\*) (время выполнения = 01:00 минута) MKC COMBO XSAU TESTING STARTED-RUN: TIME=01:00 MINUTES PASSED (проверка начата - время работы = 01:00 минут выполнен) functional testing complete-nd errors (ФУНКЦИОНАЛЬНАЯ ПРОВЕРКА ЗАВЕРШЕНА - ОШИБОК НЕТ)

-----

MAIT MENU - FUNCTIONAL TEST

------

A = EXIT MENU TEST

- B = PRINT LIST OF IDENTIFIED SYSTEM HARDWARE END SUPPORT STATUS
- C = PRINT PREPARATION REQUIRED FOR TEST OF SUPPORTED HARDWARE

D = SELECT AND TEST ONE, ALL SUPPORTED HARDWARE

TYPE ONE OF THE ABOVE (FOR EXAMPLE, A) AND PRESS RETURN

ПОСЛЕ ВЫПОЛНЕНИЯ ДИАГНОСТИРОВАНИЯ ВЫБРАННОГО Устроиства, программа возвращается к первои части диалога Main Menu.

ЕСЛИ НИКАКИХ ПРОВЕРОК ИЗ "ГЕСТ-МЕНЮ" ВЫПОЛНЯТЬСЯ НЕ БУДЕТ/ ОПЕРАТОРУ НЕОБХОДИМО НАЖАТЬ СТRL/С. ПО ЭТОЙ КОМАНДЕ Программа "экспресс-проверки" Эыходит на "control-c menu" и оператору будет выдано сообщение:

CONTROL-C MENU \_\_\_\_\_\_ A = EXIT MENU TEST (A = 3ABEPUNTE MEHD TECT)B = ABORT THE CURRENT PROCESS, AND RETURN TO THE MAIN MENU (В = ЗАВЕРШИТЬ ПРОВЕРКИ, И ВОЗВРАТ В "NAIN MENU") C = RESUME PROCESS INTERRUPTED BY THE CONTROL-C (С = ПРОДОЛЖИТЬ ВЫПОЛНЕНИЕ ПРОВЕРКИ ПРЕРВАННОЙ ПО CTRL/C) TYPE ONE OF THE ABOVE (FOR EXAMPLE, A) AND PRESS RETURN (ЗАДАТЬ ОДИН ИЗ СИМВОЛОВ (НАПРИМЕР А) И НАЖАТЬ КЛАВИШУ RETURN) ENTER CONTROL-C MENU CHOICE: B (BBEANTE BAPMANT "CONTROL-C MENU":). ПО ВЫБОРУ СДЕЛАННОМУ ОПЕРАТОРОМ ВЫПОЛНЕНИЕ ПРОГРАММЫ

-----

"ЭКСПРЕСС-ПРОВЕРКИ" БУДЕТ ПРОДОЛЖЕНО ИЛИ ЗАВЕРШЕНО ВЫХОДОМ На подсказку программы консоли (>>>).

#### 4. СООБЩЕНИЯ ОПЕРАТОРУ

4.1. АВТОМАТИЧЕСКИЙ РЕЖИМ

ПРИ ОБНАРУЖЕНИИ ОШИБКИ В АВТОМАТИЧЕСКОМ РЕЖИМЕ Диагностирования, оператору выдаегся сообщение об ошибке и выполнение текущего теста прерызается. В зависимости от выполнявшегося в данный момент теста, автоматический режим диагностирования теста либо продолжается, либо завершается с переходом системы в консольный режим. Завершение автоматического режима происходит:

1) ПРИ ОБНАРУЖЕНИИ ОФИБКИ: МИКРОДИАГНОСТИЧЕСКОИ Программои;

2) ПРИ ОБНАРУЖЕНИИ ОШИБКИ ПРЭГРАММОЙ ЧЕГВЕРТОГО УРОВНЯ;

3) ПРИ ПОПЫТКЕ ВЫПОЛНИТЬ МИКРОДИАГНОСТИРОВАНИЕ Отсутствующего устроиства, кроме гра.

НАПРОТИВ, ПРИ ЗЫПОЛНЕНИИ МАК? ОДИАГНОСТИКИ, ПРЕРЫВАЕТСЯ ТОЛЬКО ПРОГРАММА ОБНАРУЖИВШАЯ ОШИЗКУ. ОСТАВШИЕСЯ ПРОГРАММЫ-ДИАГНОСТИРУОЩИЕ УСТРОИСТВО, В KOTOPOM **OSHAPYXEHA** НЕИСПРАВНОСТЬ, ПРОПУСКАЮТСЯ, И ПРОЦЕСС ДИАГНОСТИРОВАНИЯ ПРОДОЛЖАЕТСЯ. ОДНАКО/ В СЛУЧАЕ ВОЗНИКНОВЕНИЯ ОЛИРКИ 8 УСТРОИСТВЕ, НА КОТОРОМ УСТАНОВЛЕН ДИАГНОСТИЧЕСКИЙ ДИСК (ДМА1) ИЛИ, ЕСЛИ НЕОБХОДИМАЯ ПРОГРАММА НАИДЕНА HE HA ДИАГНОСТИЧЕСКОМ ДИСКЕ/ АВТОЧАТИЧЕСКИИ РЕЖИМ ДИАГНОСТИРОВАНИЯ ТАКЖЕ БУДЕТ ПРЕРВАН.

ПРИМЕР.

#### >>>T

\*\*\*\* BEGIN CM 1700 AUTO TEST \*\*\*\* Version 1.1 Run Time = 15:00 Minufes

| CPU PART 1 | TESTING   | STAR TED_RUN | TIME=3:30 | MINUTES | PASSED |
|------------|-----------|--------------|-----------|---------|--------|
| MEMORY     | TESTING   | STARTED_RUN  | TIME=1:30 | MINUTES | PASSED |
| CPU PART 2 | TESTING   | STARTED_RUN  | TIME=0:45 | MINUTES | PASSED |
| FPA        | TESTING   | STARTED_RUN  | TIME=1:45 | MINUTES | PASSED |
| CPU PART 3 | TESTING   | STARTED_RUN  | TIME=4:00 | MINUTES | PASSED |
| RKD6 DMA   | O TESTING | STARTED_RUN  | TIME=0:30 | MINUTES | PASSED |

\*\* UNIT IS WRITE PROTECTED \*\*
\*\* DMA1: DISK DRIVE TESTING INCOMPLETE \*\*
DMF32S XGAD TESTING STARTED\_RUN TIME=1:00 MINUTES RASSED
DMF32P LCA TESTING STARTED\_RUN TIME=0:15 MINUTES PASSED
AUTO TEST INCOMPLETE
CHECK DEVICE PREPARATION\_IF OK, THEN CALL FIELD SERVICE
\*\*\*\* END OF CM 1700 AUTO TEST \*\*\*\*

4.2. РЕЖИМ ДИАЛОГА

ПЕРЕД НАЧАЛОМ ВЫПОЛНЕНИЯ КАЖДОГО ТЕСТА В РЕЖИМЕ ДИАЛОГА ПЕЧАТАЕТСЯ ИНФОРМАЦИОННОЕ СООБЩЕНИЕ, **ВКЛЮЧАВШЕЕ** RMN ДИАГНОСТИРУЕМОГО УСТРОЙСТВА И ВРЕМЯ ВЫЛОЛНЕНИЯ ПРОВЕРКИ. 8 ТОЙ ЖЕ СТРОКЕ ПО ЗАВЕРШЕНИЮ ТЕСТА ПЕЧАТАЕТСЯ СООБЩЕНИЕ 0 НОРМАЛЬНОМ ЕГО ЗАВЕРШЕНИИ. В СЛУЧАЕ ОБНАРУЖЕНИЯ ОШИБКИ TECT ПРЕРЫВАЕТСЯ/ ПЕЧАТАЕТСЯ СООБЩЕНИЕ ОБ ОШИБКЕ/ И ПРОГРАММА ПЕРЕХОДИТ К ВЫПОЛНЕНИЮ СЛЕДУЮЩЕГО ТЕСТА. ПОСЛЕ ЗАВЕРШЕНИЯ ВСЕХ ВЫБРАННЫХ В ДАННЫЙ МОМЕНТ ТЕСТОВ ПРОГРАММА ПЕЧАТАЕТ СООБЩЕНИЕ О ВСЕХ УСТРОЙСТВАХ, 3 КОТОРЫХ ОБНАРУЖЕН НЕИСПРАВНОСТИ И ПЕРЕХОДИТ К ЧАСТИ МАІН МЕНЦ.

ПРИМЕР.

- .
- •
- -

RKO6 DISK DMAU FESTING STARTED\_RUN TIME=00:45 MINUTES Failed

RKD6 DISK DMAT TESTING STARTED\_RUN TIME=DU:45 MINUTES

PASSED

**\*\*** FUNCTIONAL TESTING INCOMPLETE-ERRORS

\*\* FAILED HADWARE TESTING: DMAD

(BO3BPAT K MAIN MENU)

| ! ЛИСТ РЕГИСТРАЦИИ ИЗМЕНЕНИЙ ! |         |        |            |        |        |                      |                                            |               |
|--------------------------------|---------|--------|------------|--------|--------|----------------------|--------------------------------------------|---------------|
| I HOMEP                        | а листо | B (CTP | АНИЦ)      | 9CEF0  | 1      | ! ВХОДЯ-             |                                            | !!!           |
| 1 INSM                         | E-134ME | -1     | * AHHY-1   | (CTPA- | 10KV-  | : щии м :<br>•Сопро- | :<br>! ::::::::::::::::::::::::::::::::::: | : :<br>Глатај |
| INSMIHEN                       | - INEN- | 1 HO-  | ! ЛИРО-    | НИЦ)   | MEHTA  | 1800N-               |                                            |               |
| 1 IHWX                         | 1 H H X | 18NX   | 18AH- 1    | 3      |        | 1ТЕЛЬ-               |                                            |               |
| 1 1                            | 17      | 1      | ных        | докум. |        | HOLO                 | 1                                          | 1             |
| 1 1                            | 1       | 1      | !          |        | 1      | . ДОКУМ.             | 1                                          | !!            |
| 1 1                            | 1       | 1      | !          | !      | 1      | И ДАТА.              | !                                          | !!            |
|                                |         |        |            |        |        |                      |                                            |               |
| 1 1                            | 1       | 1      | !          | !      | 1      | !                    | !                                          | !!            |
| !!                             | 1       | 1      | 1          | !      | 1      | 1                    | !                                          | !!            |
| 1 1                            |         | 1      | 1          | !      | 1      | !                    | !                                          | !!!           |
| 1 1                            | 1       | 1      | !          | !      | 1      | 1                    | !                                          | !!            |
|                                | 1       | 1      | :          | !      | 1      | 1                    | !                                          | !!            |
|                                | 1       | :      | :          | :<br>1 | 1<br>1 | :                    | : .                                        | : !           |
| i i<br>1 i                     | :       | :      | : 1        | :<br>1 | : 1    | :<br>-1              | :<br>!                                     | : :<br>4 •    |
|                                | :       | 4<br>1 | i -<br>1 - | 4<br>1 | 4      | •<br>•               | i<br>1                                     | · · · · · ·   |
| 1 1                            | -       | -<br>1 | 1          | I      | -<br>1 | 1                    | •<br>1                                     |               |
|                                | 1       | 1      |            | ]      | 1      |                      | •                                          |               |
| !!!                            | ł       | 1      | 1          | !      | 1      | 1                    |                                            |               |
| 1 1                            | i       | 1      | 1          | !      | !      | 1                    | !                                          | !!            |
| 1 1                            | 1       | 1      | !          | !      | !      | 1                    | !                                          | ! !           |
| 1 1                            | !       | 1      | 1          | !      | !      | !                    | į                                          | !!            |
| 1 1                            | !       | !      | 1          | !      | !      | 1                    | 1                                          | !!            |
| 1 !                            | !       | 1      | 1          | !      | !      | i                    | !                                          | !!            |
| !!                             | !       | 1      | 1          | !      | 1      | !                    | 1                                          | 1 !           |
| 1 1                            | !       | 1      | 1          | •      | 1      | 1                    | 1                                          | !!            |
| 1 1                            | 1       | 1      | 1          | 1      | !      | 1                    | 1                                          | !!            |
| !!!                            | !       | 1      | !          | !      | !      | !                    | 1                                          | !!!           |
| !!!                            | ł       | 1      | :          | !      | !      | 1                    | !                                          | !!!           |
|                                | 1       | 1      | 1          | :      | !<br>• | :                    | 1                                          |               |
|                                |         | :      | :          | :      | :      | :                    | ÷<br>1                                     | : :<br>/ /    |
|                                | 1<br>1  |        | 1          | :<br>1 | :<br>1 | 1                    | 4                                          |               |
| 1 1                            | i       | i      | 1          | 1      | ·<br>1 | I                    | i                                          | · ·           |
| ii                             | i       | i      | 1          | !      | !      |                      | 1                                          | · · ·         |
|                                | 1       | i      | 1          | 1      | 1      | 1                    | 1                                          | 1 1           |
| 1 1                            | 1       | 1      | 1          | 1      | !      | !                    | 1                                          | !!            |
| !!                             | 1.      | 1      | !          | !      | !      | !                    | 1                                          | !!            |
| 1 1                            | !       | !      | 1          | !      | !      | <u>!</u>             | !                                          | !!            |
| 1 1                            | 1.      | !      | !          | !      | !      | !                    | 1                                          | !!            |
| !!                             | 1       | 1      | !          | 1      | 1      | !                    | 1                                          | 1 1           |
| 1 1                            | 1       | 1      | !          | 1      | !      | !                    | !                                          | 1 1           |
| 1 1                            | !       | 1      | !          | !      | :      | 1                    | :                                          | 1             |
|                                | 1       | 1      | 1          | :      | :      | 1                    | 1                                          | : !           |
| : :                            | :       | 1      | :          | :      | :      | :                    | :<br>1                                     | : !           |
| : :                            | :       | :      | 4          | :<br>1 | :<br>1 | : 1                  | ÷<br>1                                     |               |
| · ·                            | i<br>1  | -<br>1 | •          | 1      | •      | •                    | -                                          |               |
|                                | ÷<br>1  | 1      | 1          | !      |        |                      | i                                          |               |
| ii                             | •<br>1  | -      | 1          | 1      |        | 1                    | -                                          | 1 1           |
| 1                              | 1       | 1      | 1          | !      | !      | 1                    | !                                          | 1 1           |
| ! !                            |         | 1      | 1          | !      | !      | !                    | 1                                          | !!            |